C'est la méthode que j'ai utilisé pendant plusieurs mois pour créer des engrenages avec Photoshop. Illustrator comprend une option permettant de le faire mais je ne l'avais pas à l'époque :) Bon, c'est pas la méthode la plus simple mais c'est la seule valable que je connaisse. Elle requiert un petit ajustement à faire à la main mais rien de bien méchant.

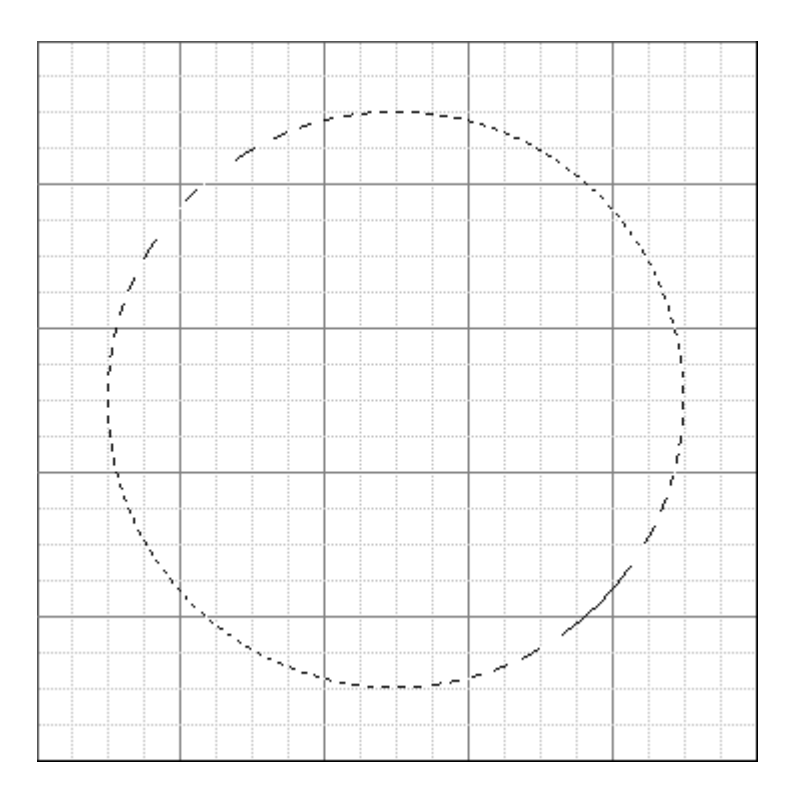

- nouvelle image 359x359 (c'est pour faciliter la suite), arrière plan blanc.
- allez à Affichage Afficher la grille (ou ctrl + "), puis Affichage - Magnétisme de la grille (ou ctrl + shift + ")
- vous vous retrouvez avec une grille de 25x25 (petits) carrés
- créez un nouveau calque.
- tracez un cercle en partant du centre du document (outil ellipse + ctrl + alt). Gardez un peu de marge entre le cercle et les bords du document; deux carr és par exemple (cf. photo à gauche).
- sauvegardez la sélection (Sélection - Sauvegarder Sélection) en l'appelant "cercle".
- ne désélectionnez pas.
- maintenant, prenez le noir comme couleur de premier plan.
- allez à Edition Contour et mettez 16 à Longueur, "extérieur" à Location et une opacité de 100 avec un mode normal.
- retournez à Edition Contour, mais cette fois-ci en mettant "centré" à Location et 4 à Longueur. L'opacité reste à 100 et le mode en normal.
- déselectionnez.

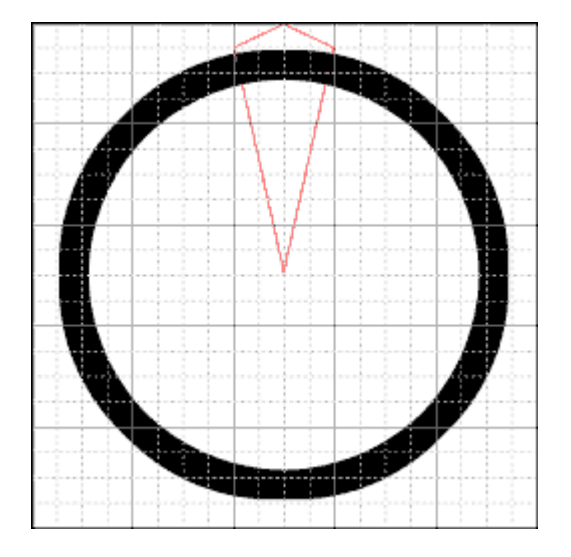

- prenez l'outil Lasso polygonal.
- faites le même tracé que sur la photo à gauche, puis inversez la sélection (ctrl + shift + i) et coupez (del).
- virez le magnétisme de la grille (mais pas la grille elle-même!)
- sélectionnez le fragment restant en cliquant sur le calque et faites un copier/coller.
- le fragment du cercle a été copié sur un nouveau calque. Bon. Maintenant, on va le faire tourner. Allez à Edition - Transformation libre (ou ctrl + t).
- ensuite, cliquez sur le point de rotation (au centre de la zone à faire tourner) et amenez-le au centre du cercle que vous aviez précédemment tracé. Comble du bonheur, le centre du cercle se trouve être aussi le centre du document :)
- maintenant, faitez tourner le fragment autour du point de rotation jusqu'à parvenir à l'opposé du fragment initial (cf. photo à gauche). Appliquez.

| _       | _ | _ | _           | _ | _             |                                                                                                    | _                                                                                                    | _                 | _             | _             | _                                                                                                    |
|---------|---|---|-------------|---|---------------|----------------------------------------------------------------------------------------------------|----------------------------------------------------------------------------------------------------|-------------------|---------------|---------------|----------------------------------------------------------------------------------------------------|
|         |   |   |             |   |               |                                                                                                    |                                                                                                    |                   |               |               |                                                                                                    |
|         |   |   |             |   |               |                                                                                                    |                                                                                                    |                   |               |               |                                                                                                    |
|         |   |   |             |   |               |                                                                                                    |                                                                                                    |                   |               |               | the sector of the sector of th |
|         |   |   | 1.1.1.1.1.1 |   | · · · · · · · | _                                                                                                    |                                                                                                    |                   | Quanta a 1999 |               |                                                                                                    |
|         |   |   |             |   |               |                                                                                                    |                                                                                                    |                   |               |               |                                                                                                    |
|         |   |   |             |   |               |                                                                                                    |                                                                                                    |                   |               |               |                                                                                                    |
|         |   |   |             |   | No.           |                                                                                                    |                                                                                                    |                   |               |               |                                                                                                    |
|         |   |   |             |   | P             |                                                                                                    |                                                                                                    |                   |               |               |                                                                                                    |
|         |   |   |             |   |               | _                                                                                                    |                                                                                                    |                   |               |               |                                                                                                    |
|         |   |   |             |   |               |                                                                                                    |                                                                                                    |                   |               |               |                                                                                                    |
|         |   |   |             |   |               |                                                                                                    |                                                                                                    |                   | · · · ·       |               |                                                                                                    |
|         |   |   |             |   |               |                                                                                                    |                                                                                                    |                   |               |               |                                                                                                    |
|         |   |   |             |   |               |                                                                                                    |                                                                                                    |                   |               |               |                                                                                                    |
|         |   |   |             |   |               |                                                                                                    |                                                                                                    |                   |               |               |                                                                                                    |
|         |   |   |             |   |               |                                                                                                    |                                                                                                    |                   | -             |               |                                                                                                    |
|         |   |   | 1           |   |               |                                                                                                    |                                                                                                    |                   |               |               |                                                                                                    |
|         |   |   | - i         |   |               |                                                                                                    |                                                                                                    |                   |               |               |                                                                                                    |
|         |   |   |             |   |               |                                                                                                    |                                                                                                    |                   |               |               |                                                                                                    |
|         |   |   |             |   |               |                                                                                                    |                                                                                                    |                   |               |               |                                                                                                    |
|         |   |   |             |   |               |                                                                                                    |                                                                                                    |                   |               |               |                                                                                                    |
|         |   |   |             |   |               |                                                                                                    |                                                                                                    |                   |               |               |                                                                                                    |
|         |   |   |             |   |               |                                                                                                    |                                                                                                    |                   |               |               |                                                                                                    |
| 1 A-    |   |   |             |   |               |                                                                                                    |                                                                                                    | La ser Caraci     |               | 1             |                                                                                                    |
|         |   |   |             |   |               |                                                                                                    |                                                                                                    | 1 · · · · / · · · |               | P             | 1                                                                                                    |
|         |   |   | - i -       |   |               |                                                                                                    |                                                                                                    | L i .             | 1.1.1         |               |                                                                                                    |
|         | 1 |   |             |   |               |                                                                                                    |                                                                                                    |                   |               |               |                                                                                                    |
|         |   |   | i           |   | I             |                                                                                                    |                                                                                                    |                   | 5             |               |                                                                                                    |
|         |   |   |             |   |               |                                                                                                    |                                                                                                    |                   |               |               |                                                                                                    |
|         |   |   |             |   |               |                                                                                                    |                                                                                                    |                   | 5             |               |                                                                                                    |
|         |   |   |             |   |               |                                                                                                    |                                                                                                    |                   |               |               |                                                                                                    |
|         |   |   |             |   |               |                                                                                                    |                                                                                                    |                   |               |               |                                                                                                    |
|         | _ | - |             |   |               |                                                                                                    | -                                                                                                    |                   |               |               |                                                                                                    |
| -       |   |   |             |   |               |                                                                                                    |                                                                                                    |                   |               |               |                                                                                                    |
|         |   |   |             |   |               |                                                                                                    |                                                                                                    | - i               |               |               |                                                                                                    |
|         |   |   |             |   |               |                                                                                                    |                                                                                                    |                   |               |               |                                                                                                    |
|         |   |   |             |   |               |                                                                                                    |                                                                                                    |                   |               |               |                                                                                                    |
|         |   |   |             |   |               |                                                                                                    |                                                                                                    |                   |               |               |                                                                                                    |
|         |   |   |             |   |               |                                                                                                    | _                                                                                                    |                   |               |               |                                                                                                    |
|         |   |   |             |   |               |                                                                                                    |                                                                                                    | L .               |               |               |                                                                                                    |
|         |   |   |             |   |               |                                                                                                    | 24 M                                                                                                    |                   |               |               |                                                                                                    |
|         |   |   |             |   |               |                                                                                                    |                                                                                                    |                   |               |               |                                                                                                    |
| -       |   |   |             |   |               |                                                                                                    |                                                                                                    |                   |               |               |                                                                                                    |
|         |   |   |             |   |               |                                                                                                    |                                                                                                    |                   |               |               |                                                                                                    |
|         |   |   |             |   |               |                                                                                                    |                                                                                                    |                   |               | b             |                                                                                                    |
|         |   |   | i i         |   |               |                                                                                                    |                                                                                                    | i i i             |               |               |                                                                                                    |
|         |   |   |             |   |               |                                                                                                    |                                                                                                    |                   |               |               |                                                                                                    |
|         |   |   |             |   |               |                                                                                                    |                                                                                                    |                   |               |               |                                                                                                    |
|         |   |   |             |   |               |                                                                                                    |                                                                                                    |                   |               |               |                                                                                                    |
|         |   |   |             |   |               |                                                                                                    |                                                                                                    |                   |               |               |                                                                                                    |
|         |   |   |             |   |               |                                                                                                    |                                                                                                    |                   |               |               |                                                                                                    |
|         |   |   |             |   |               |                                                                                                    |                                                                                                    |                   |               |               |                                                                                                    |
|         |   |   |             |   |               |                                                                                                    |                                                                                                    |                   |               |               |                                                                                                    |
|         |   |   |             |   |               |                                                                                                    |                                                                                                    |                   |               |               |                                                                                                    |
|         |   |   | - i         |   |               |                                                                                                    |                                                                                                    | L 1               |               |               |                                                                                                    |
|         |   |   |             |   |               |                                                                                                    |                                                                                                    | i                 |               |               | to a strength of the                                                                                                    |
| 1.1.1.1 |   |   | 12.22.22.2  |   |               |                                                                                                    |                                                                                                    | Press 2 (1977)    | VI            | P *** 5 ****  | 1.1.1.1.1.1.1.1                                                                                                    |
| - C     | 1 |   |             |   |               |                                                                                                    |                                                                                                    |                   | i 1           |               |                                                                                                    |
|         |   |   |             |   |               |                                                                                                    |                                                                                                    |                   |               |               |                                                                                                    |
|         |   |   |             |   |               |                                                                                                    |                                                                                                    |                   |               |               |                                                                                                    |
|         |   |   |             |   |               |                                                                                                    |                                                                                                    |                   |               |               |                                                                                                    |
|         |   |   |             |   |               |                                                                                                    |                                                                                                    |                   | r 1           |               |                                                                                                    |
|         |   |   |             |   |               |                                                                                                    |                                                                                                    |                   |               |               |                                                                                                    |
|         |   |   |             |   |               |                                                                                                    |                                                                                                    |                   |               |               |                                                                                                    |
| _       | _ |   |             | - |               |                                                                                                    |                                                                                                    |                   | -             |               |                                                                                                    |
|         |   |   | - i         |   |               |                                                                                                    |                                                                                                    |                   | P 1           |               |                                                                                                    |
|         |   |   |             |   |               |                                                                                                    |                                                                                                    |                   |               |               |                                                                                                    |
|         |   |   |             |   |               |                                                                                                    |                                                                                                    |                   |               | land a second | the second second                                                                                                    |
|         |   |   |             |   |               |                                                                                                    |                                                                                                    |                   |               |               |                                                                                                    |
|         |   |   |             |   | -             |                                                                                                    |                                                                                                    | L i               |               |               |                                                                                                    |
|         |   |   |             |   |               | -                                                                                                    | land and the second second sec | n :               |               |               |                                                                                                    |
|         |   |   |             |   | - 10          | the second second second second second second second second second second second second second second second s |                                                                                                    | P                 |               | · · ·         |                                                                                                    |
|         |   |   |             |   |               |                                                                                                    |                                                                                                    |                   |               |               |                                                                                                    |
|         |   |   |             |   | 14.4          |                                                                                                    |                                                                                                    | 11                |               | - · ·         |                                                                                                    |
|         |   |   |             |   |               |                                                                                                    |                                                                                                    |                   |               |               |                                                                                                    |
|         |   |   |             |   |               |                                                                                                    |                                                                                                    | New York          |               | and a second  | Card Area                                                                                                    |
|         |   |   |             |   | ···· 447      |                                                                                                    |                                                                                                    | v (               |               |               | 1                                                                                                    |
| - i -   |   |   | - i         |   |               |                                                                                                    |                                                                                                    |                   |               |               |                                                                                                    |
|         |   |   |             |   |               |                                                                                                    |                                                                                                    |                   |               | L ( )         |                                                                                                    |
|         |   |   |             | - |               |                                                                                                    |                                                                                                    |                   | -             |               |                                                                                                    |
|         |   |   |             |   |               |                                                                                                    |                                                                                                    |                   |               |               |                                                                                                    |

Vous pouvez virer la grille maintenant: elle ne sera plus utile.

- aplatissez ces deux calques (mais juste ces deux là, ne touchez pas à celui de fond!).
- sélectionnez les deux fragments et faites un copier/coller.
- dans le calque ainsi créé, allez à Edition -Transformation - Rotation à 90° (horaire ou antihoraire, c'est pareil)
- aplatissez ces deux calques, sélectionnez les quatre fragments ainsi réunis et faites un copier/coller.
- dans ce nouveau calque, allez à Edition -Transformation - Numérique. Entrez une valeur de 45 dans le champ "Rotation" sans toucher au reste.
- un dernier aplatissage des calques comprenant des fragments et c'est bon.
- normalement, vous devriez vous retrouvez avec l'image que vous pouvez voir ci-contre.
- maintenant, rechargez la sélection que vous aviez appelé "cercle".
- faites Edition Contour avec "intérieur" en Location et 16 en Longueur.
- tadam! Vous voilà avec un engrenage.

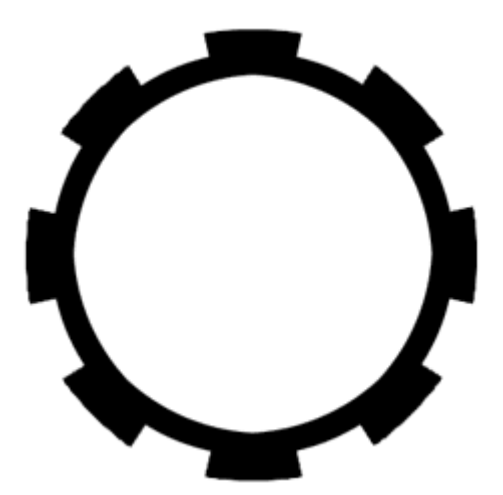

aintenant, on peut l'habiller avec une texture genre rouille ou vieille pierre pour obtenir un résultat plus sympa. 1 changeant la taille de la sélection faite avec le Lasso polygonal, on obtient fatalement des dents plus ou moins 1 portantes pour l'engrenage. Le reste ne change pas beaucoup.

seule limite est la valeur maximale qu'on peut mettre dans le champ Longueur de l'option Contour. Cette valeu
peut excéder 16. Mais on peut la contourner en mettant 16 à l'extérieur et 16 à l'intérieur.

: pour finir, voilà ce que l'on peut obtenir en bataillant un peu:

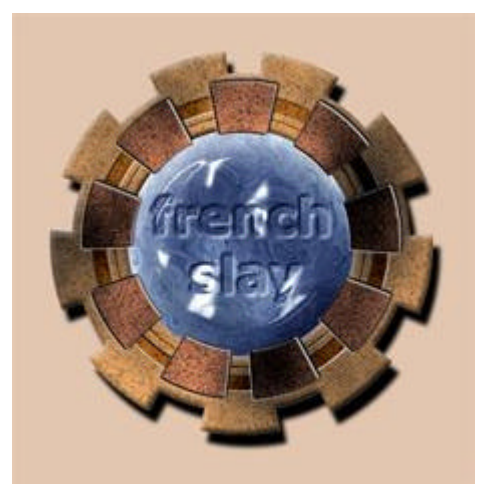

ous pouvez télécharger ce tutorial afin de le consulter off-line : tutorial\_gear.zip

Ce tutorial a été créé par <u>dosh</u> pour la <u>oO Falken Zone Oo</u> - 1999.